## オンライン登記情報検索サービスを利用した商号調査

会社の登記については、既に登記されている他の会社と同一の「商号」であり、かつ、本店所在 場所も同一である場合には、登記することができないとされています(商業登記法第27条)。 そのため、会社の登記の申請をする前に、設立等をしようとする会社と同一商号で、本店の所 在場所も同一の会社が既に登記されていないかどうかを調査する必要があります。 このような調査を「商号調査」と呼んでいます。

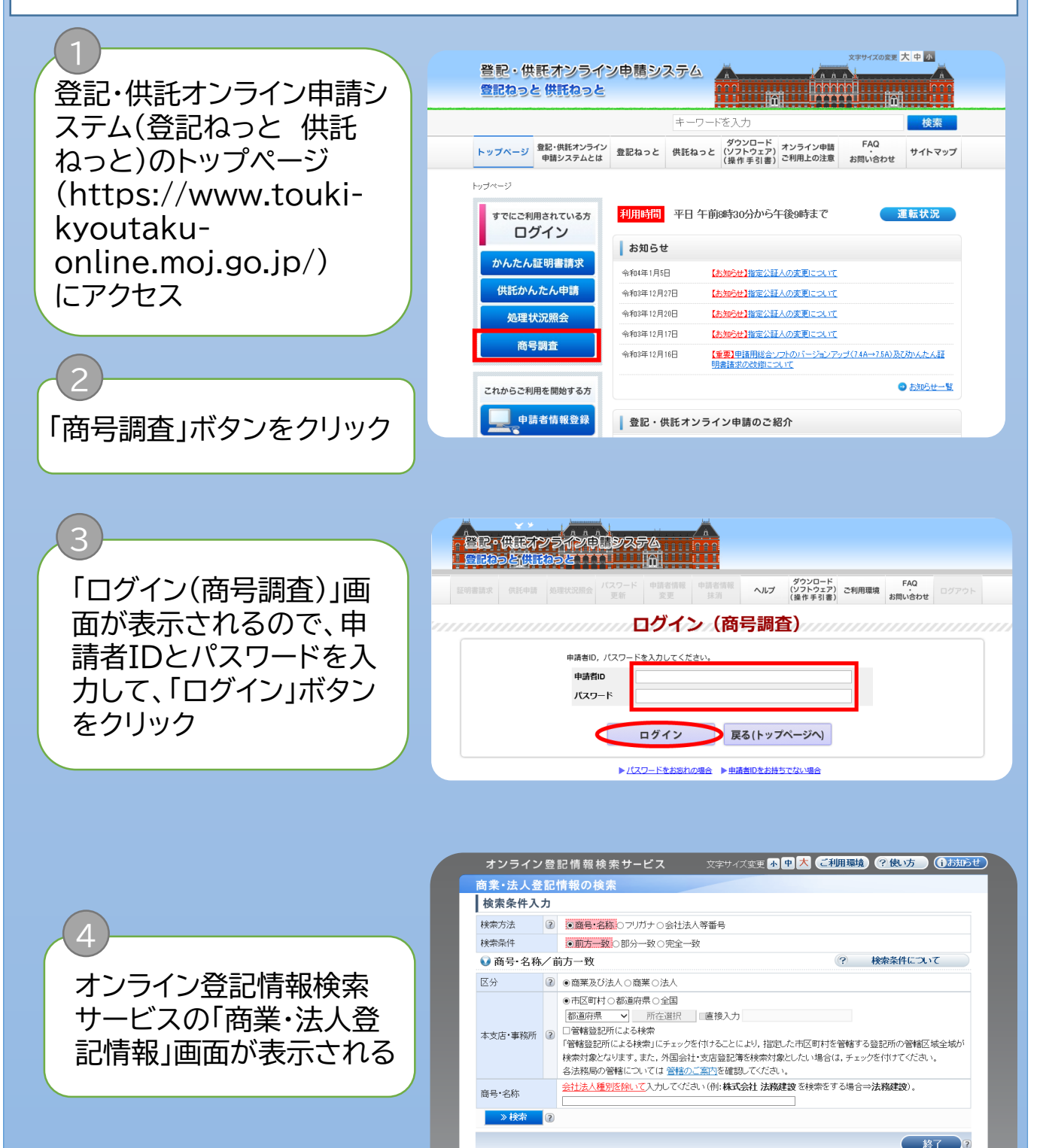

べを過度に使用すること等によって、登記・供託オンライン中語システムの運用に支持を及ぼす又はそのおそれがあると認められた場 ペリービスの使用を中断することがあります。 ペリービスの使用を中断することがあります。 検索方法オンライン会社・法人検索の使用

所在選択

 「商業・法人登記情報の検索」画面で、「検索方法」 及び「検索条件」(A)と申請対象となる会社・法人の「区分」(B)を選択
 C「商号・名称」欄に商号

5

6

7

▶ CI協号・名称」 傾に 岡号 を入力

| 司耒 太人包  | ac<br>to | 情報の使業                                                                                                    |
|---------|----------|----------------------------------------------------------------------------------------------------|
| 使杀未什八   |          |                                                                                                    |
| 快郛力法    | 9        | ◎ 商号・名称:0フリカナの会社法人等番号                                                                                                    |
| 検索条件    |          | ◎前方一致○部分一致○完全一致                                                                                                    |
| V 商号·名称 | / i      | 前方一致                                                                                                    |
| 区分      | ?        |                                                                                                    |
| 本支店・事務所 | ?        | <ul> <li>●市区町村○都道府県○全国</li> <li>都道府県 ✓ 所在選択 ■直接入力</li> <li>□管轄登記所による検索</li> <li>「管轄登記所による検索」にチェックを付けることにより、指定した市区町村を管轄する登記所の管轄区域全域が<br/>検索対象となります。また、外国会社・支店登記簿を検索対象としたい場合は、チェックを付けてください。</li> <li>会注務局の管轄については、管轄のご案内を確認してください。</li> </ul> |
| 商号·名称   |          | <u>会社法人種別を除いて</u> 入力してください(例:株式会社法務建設を検索をする場合⇒法務建設)。                                                                                                    |
| 》検索     | ?        |                                                                                                    |
|         |          | <b>(本)</b>                                                                                                    |

本サービスご利用にあたって サービス提供時間 よくある質問

 D「本支店・事務所」の所 在地について、指定範囲 を市区町村・都道府県・全 国のいずれかを選択
 「市区町村」を選択した場

▶ 「市区町村」を選択した場 合は、検索する会社・法人 の本支店等の所在地のあ る都道府県を選択して 「所在選択」をクリック

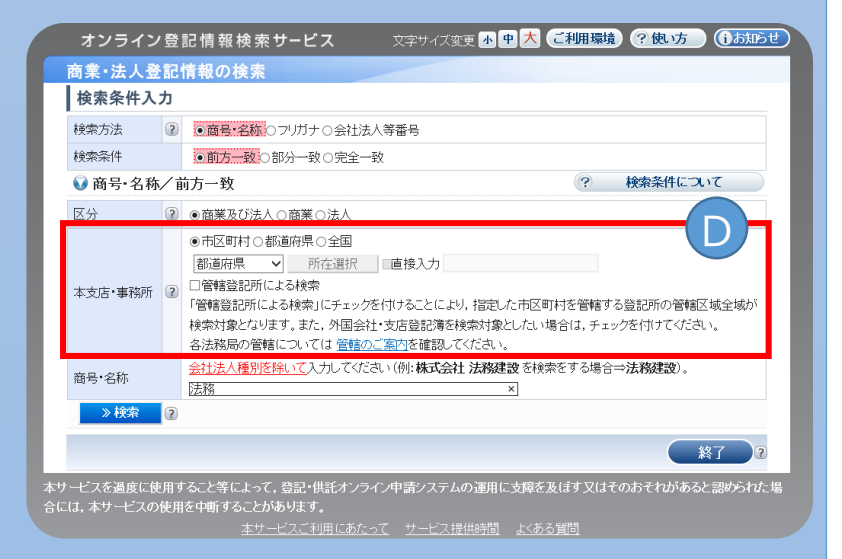

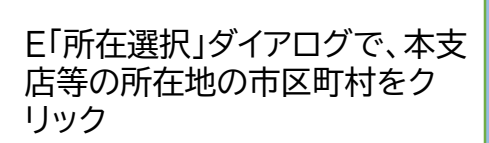

| 東 | 東京都                                                                                                    |   |   |    |                                              |   |    |   |                                         |          |      |                                                          |      |   |
|---|----------------------------------------------------------------------------------------------------|---|---|----|----------------------------------------------|---|----|---|-----------------------------------------|----------|------|----------------------------------------------------------|------|---|
|   | 全部                                                                                                    | あ | か | さ  | た                                            | な | (1 | ŧ | 1                                       | 5 5      | ħ    | 数字                                                       | F    |   |
|   | 青ヶ島                                                                                                    | 討 |   | 昭島 | 昭島市                                          |   |    |   | 沛                                       |          | 足立区  |                                                          |      | ^ |
|   | <ul> <li>売川区</li> <li>青梅市</li> <li>葛飾区</li> <li>神津島村</li> <li>小平市</li> <li>新宿区</li> <li>台東区</li> </ul> |   |   | 板橋 | 板橋区<br>大島町<br>北区<br>江東区<br>狛江市<br>杉並区<br>立川市 |   |    |   |                                         |          | 江戸川区 |                                                          |      |   |
|   |                                                                                                    |   |   | 息大 |                                              |   |    |   | 大田区<br>清瀬市<br>小金井市<br>品川区<br>墨田区<br>多摩市 |          |      | 小笠原村       国立市       国分寺市       渋谷区       世田谷区       中央区 |      |   |
|   |                                                                                                    |   |   | 北区 |                                              |   |    |   |                                         |          |      |                                                          |      |   |
|   |                                                                                                    |   |   | 江東 |                                              |   |    |   |                                         |          |      |                                                          |      |   |
|   |                                                                                                    |   |   | 狛江 |                                              |   |    |   |                                         |          |      |                                                          |      |   |
|   |                                                                                                    |   |   | 杉立 |                                              |   |    |   |                                         |          |      |                                                          |      |   |
|   |                                                                                                    |   |   | 立川 |                                              |   |    |   |                                         |          |      |                                                          |      |   |
|   |                                                                                                    |   |   |    |                                              |   |    |   |                                         | まっ、/1711 |      | 定ろ                                                       | Rect |   |

・
 アロン・
 アレン・
 アン・
 アン・
 アン・
 アン・
 アン・
 アン・
 アン・
 アン・
 アン・
 アン・
 アン・
 アン・
 アン・
 アン・
 アン・
 アン・
 アン・
 アン・
 アン・
 アン・
 アン・
 アン・
 アン・
 アン・
 アン・
 アン・
 アン・
 アン・
 アン・
 アン・
 アン・
 アン・
 アン・
 アン・
 アン・
 アン・
 アン・
 アン・
 アン・
 アン・
 アン・
 アン・
 アン・
 アン・
 アン・
 アン・
 アン・
 アン・
 アン・
 アン・
 アン・
 アン・
 アン・
 アン・
 アン・
 アン・
 アン・
 アン・
 アン・
 アン・
 アン・
 アン・
 アン・
 アン・
 アン・
 アン・
 アン・
 アン・
 アン・
 アン・
 アン・
 アン・
 アン・
 アン・
 アン・
 アン・
 アン・
 アン・
 アン・
 アン・
 アン・
 アン・
 アン・
 アン・
 アン・
 アン・
 アン・
 アン・

 アン・

 アン・

 アン・

 アン・

 アン・

 アン・

 アン・

 アン・

 アン・

 アン・

 アン・

 アン・

 アン・

 アン・

 アン・

 アン・

 アン・

 アン・

 アン・

 アン・

 アン・

 アン・

 アン・

 アン・

 アン・

 アン・

 アン・

 アン・

 アン・

 アン・

 アン・

 アン・

 アン・

 アン・

 アン・

 アン・

 アン・

 アン・

 アン・

 アン・

 アン・

 アン・

 アン・

 アン・

 アン・

 アン・

 アン・

 アン・

 アン・

 アン・

 アン・

 アン・

 アン・

 アン・

 アン・

 アン・

 アン・

 アン・

 アン・

 アン・

 アン・

 アン・

 アン・

 アン・

 アン・

 アン・

 アン・

 アン・

 アン・

 アン・

 アン・

 アン・

 アン・

 アン・

 アン・

 アン・

 アン・

 アン・

 アン・

 アン・

 アン・

 アン・

 アン・

 アン・

 アン・

 アン・

 アン・

 アン・

 アン・

 アン・

 アン・

 アン・

 アン・

 アン・

 アン・

 アン・

 アン・

 アン・

 アン・

 アン・

 アン・

 アン・

 アン・

 アン・

 アン・

 アン・

 アン・

 アン・

 アン・

 アン・

 アン・

 アン・

 アン・

 アン・

 アン・

 アン・

 アン・

 アン・

 アン・

 アン・

 アン・

 アン・

 アン・

 アン・

 アン・

 アン・

 アン・

 アン・

 アン・

 アン・

 アン・

 アン・

 アン・

 アン・

 アン・

 アン・

 アン・

 アン・

 アン・

 アン・

 アン・

 アン・

 アン・

 アン・

 アン・

 アン・

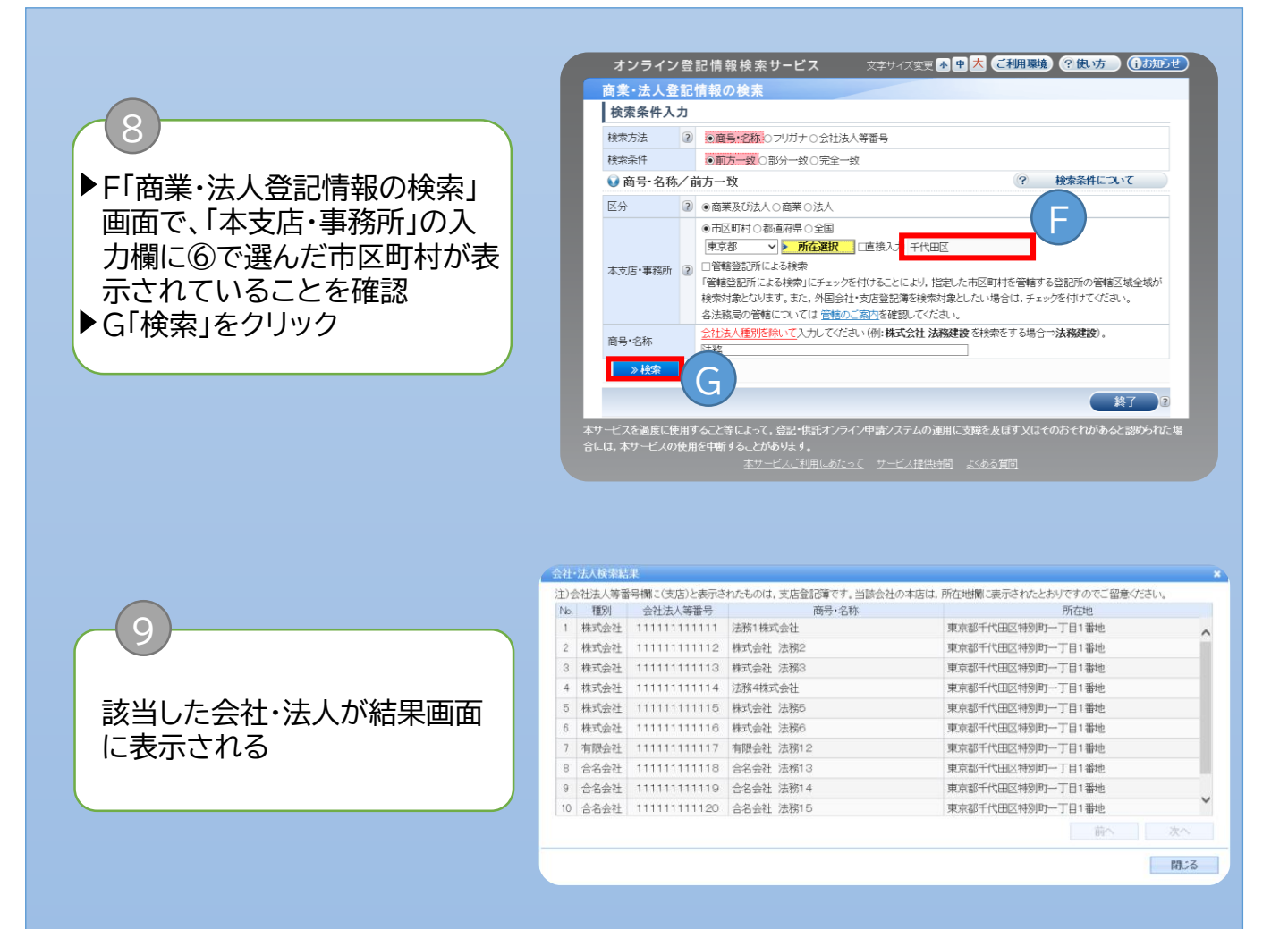

## 参考

▶「商号・名称」又は「フリガナ」については、前方一致検索をすることが可能です。 ただし、「本支店・事務所」欄で「全国」を選択する場合は、商号・名称欄に先頭の文字を2文字 以上入力する必要があります。

▶ 検索方法で「会社法人等番号」を選択した場合は、会社・法人の区分欄は表示されません。

 直接、本支店等の所在地を指定する場合は、「直接入力」をチェックし、所在地を入力します。 ただし、外字を入力することはできません。

▶ 所在地を指定せず、全国から検索したい場合には、「全国」を選択してください。

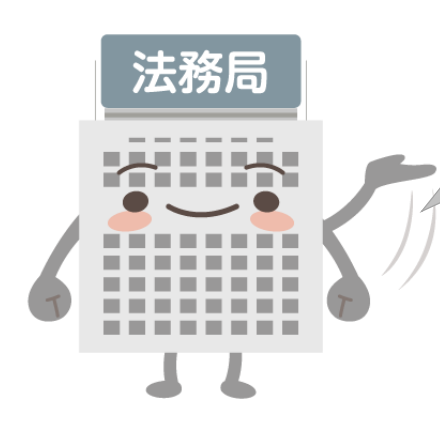

設立等をしようとする会社と同一商号で、 本店の所在場所も同一の会社が 登記されていなければ問題ありません。